عندما يقوم "Tansee iPhone" كيفية إصلاح "الخطأ 42" عندما يقوم message Transfer for Mac" بتحميل البيانات؟

يرجى محاولة حذف أو إزالة جميع النسخ الاحتياطية الموجودة هنا Library/Application Support/MobileSync/Backup /

- 2 قم بتنزيل وتثبيت أحدث إصدار من Tansee iPhone message Transfer من هنا Mac لنظام التشغيل.
- إذا استمرت المشكلة، حاول اتباع الخطوات التالية 3

Step1 الخاص بك باستخدام iPhone قم بعمل نسخة احتياطية لجهاز [Step1 الخاص بك Mac على جهاز.

| •••                                                                                                    | $\langle \rangle$ iPhoneX_iOS16.1 $\mathbb{H}$ $\diamond$ $\mathbb{H}$ $\checkmark$ $\textcircled{1}$ $\circlearrowright$ $\bigcirc$ $\checkmark$ $\backsim$                                                                                                    | 2 |  |
|----------------------------------------------------------------------------------------------------|----------------------------------------------------------------------------------------------------|---|--|
| Favorites<br>AirDrop<br>Precents                                                                                                    | iPhoneX_iOS16.1<br>iPhone X - 59.2 GB (49.51 GB Available) - 76% 🕼                                                                                                    |   |  |
| Applications                                                                                                    | General Music Movies TV Shows Podcasts Audiobooks Books Photos Files Info                                                                                                    |   |  |
| <ul> <li>Desktop</li> <li>Documents</li> <li>Downloads</li> <li>Macintosh HD</li> <li>iCloud</li> <li>iCloud Drive</li> <li>Locations</li> <li>iPhoneX_iOS16.1 	</li> <li>iPhone12Pro iOS1 	</li> <li>M1 macOS13.4.1 	</li> <li>Tags</li> </ul> | Software: iOS 16.1.2<br>Your iPhone software is up to date. Your Mac will automatically check for an<br>update again on 2023/8/24.<br>Check for Update Restore iPhone<br>Backups: Back up your most important data on your iPhone to iCloud<br>Backup all of the data on your iPhone to this Mac<br>Encrypt local backup<br>Encrypted backups protect passwords and sensitive personal data<br>Encrypted backups protect passwords and sensitive personal data<br>Back Up Now<br>Encrypted backups protect passwords and sensitive personal data<br>Back Up Now<br>Back Up Now<br>Back Up Now<br>Back Up Now<br>Back Up Now<br>Back Up Now<br>Back Up Now<br>Back Up Now |   |  |
|                                                                                                    | Options:       Prefer standard definition videos         Show this iPhone when on Wi-Fi         Automatically sync when this iPhone is connected         Manually manage music, movies, and TV shows         Convert higher bit rate songs to         128 kbps AAC          Configure Accessibility                                                                                                    |   |  |

## .الخاص بك iPhone دون توصيل جهاز Tansee قم بتشغيل Step2

انقر فوق جهاز ،Tansee في "iTunes ضمن علامة التبويب "النسخ الاحتياطي على iPhone الخاص بك.

| • • •                                                                                                    | Tansee iDevice Message Transfer 5.2.0                                                                                                    |
|----------------------------------------------------------------------------------------------------|----------------------------------------------------------------------------------------------------|
| iDevice<br>No iDevice<br>iTunes Backups<br>iPhoneX_iOS16.1<br>Aug 18, 2023 10:36<br>iPhoneX_iOS16.1<br>May 16, 2023 12:20<br>Tansee Backups<br>Open Edit<br>sample.tfst<br>Aug 8, 2023 11:25 | <image/> Tansee Device Message Transfer 5.2.0   index Not Detected?   Dese connect your iDevice to MAC with USB cable. If your iDevice to tdetected, please follow steps below:     index Output   To the transfer of the table of the table of the table of the table of the table of the table of the table of table of ta |
|                                                                                                    |                                                                                                    |
|                                                                                                    | Register Options                                                                                                    |

**∻Tan**see

سياسة الخصوصية الدعم الصفحة الرئيسية

© 2006-2024 Tansee, Inc

اتصل بنا التابعة